# 助华 CRM 协同版 安装指导路径

| 第一章 PC端安装指导路径 | 2 |
|---------------|---|
| 第二章 移动端安装指导路径 | 9 |
| 一、 安卓手机端下载    | 9 |
| 二、 ios手机端下载   |   |

# 第一章 PC端安装指导路径

### 一、 点击"点击本地安装"按扭下载 APP 至本地电脑中

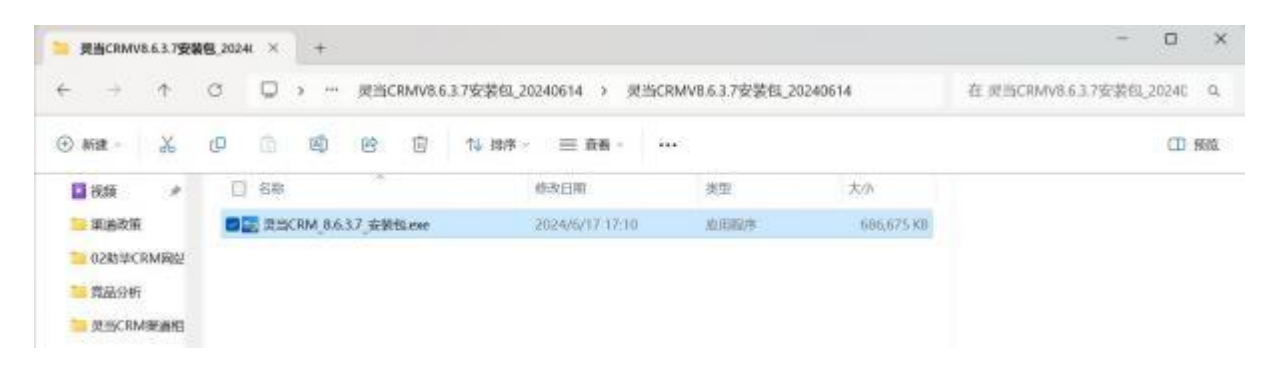

# 二、 双击"灵当 CRM.exe"后,弹出"灵当 CRM"弹窗,点击 "快速安装"继续安装,如下图所示:

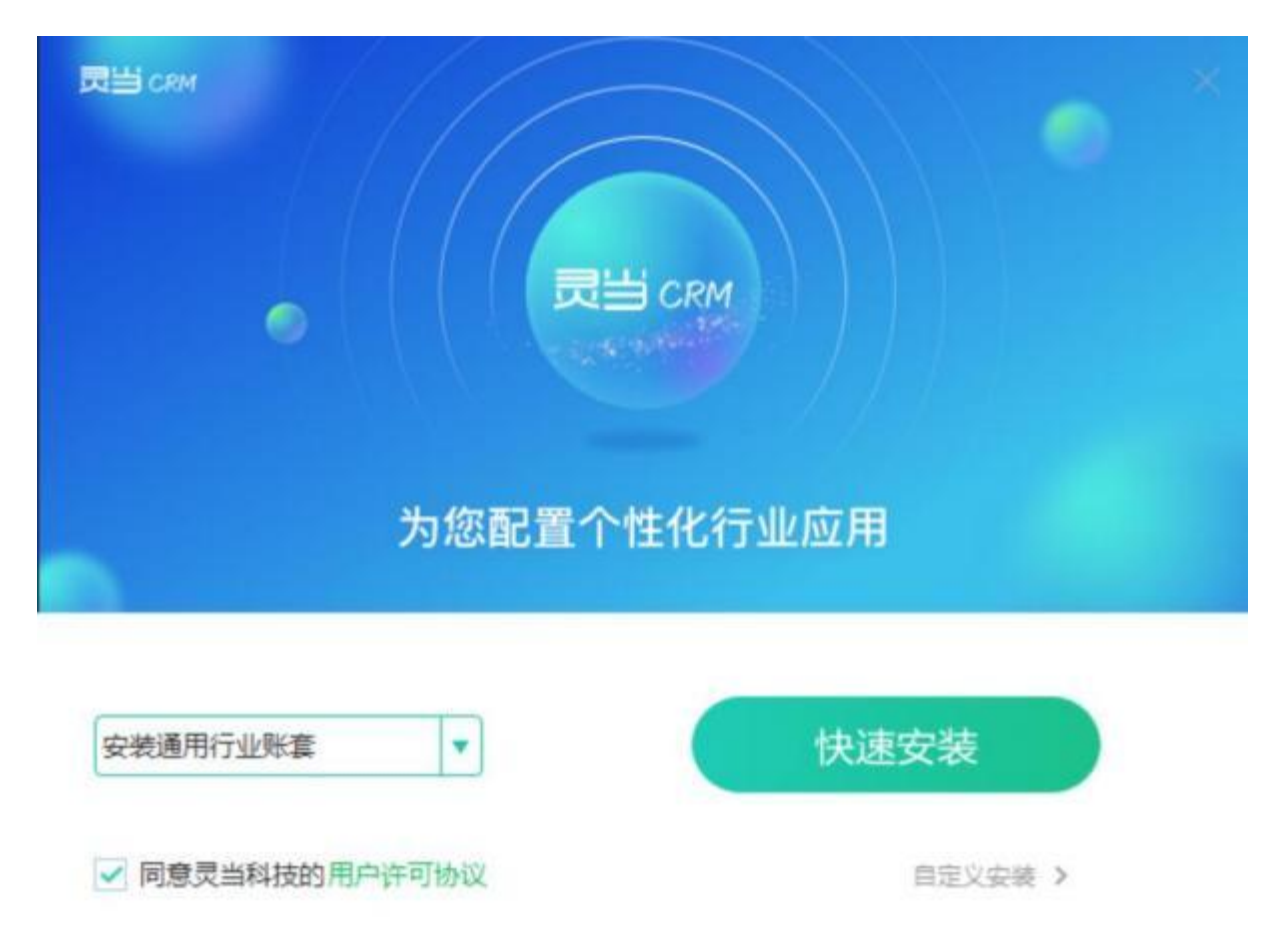

## 三、 正在安装

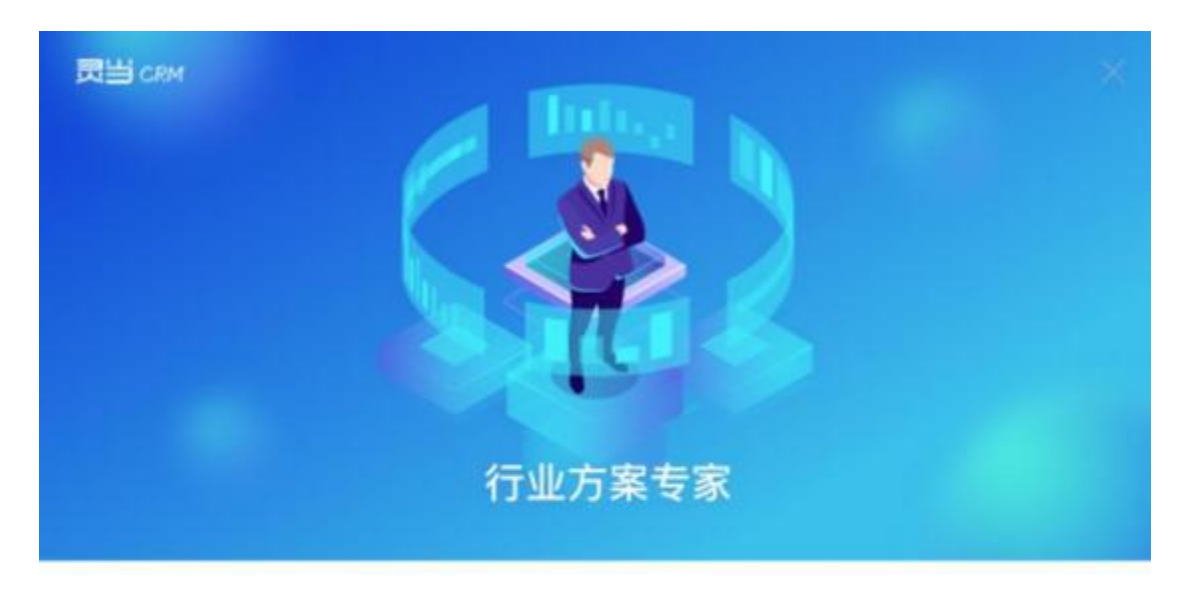

正在安装 mysql 程序, 请稍候...

8%

## 四、 弹出"安装-微软常用运行库合集",点击下"下一步":

| 📲 微软常用运行库合集 2022.0                      | 1.23 (32+64 位合集)                                                                                                    | -                                                                                                    |                                                   | ×   |
|-----------------------------------------|----------------------------------------------------------------------------------------------------|----------------------------------------------------------------------------------------------------|---------------------------------------------------|-----|
| Microsoft<br>Visual Studio<br>Microsoft | <b>微软常用运行库合集</b><br>Visual Basic Virtual Machine (5.1)<br>Visual Basic Virtual Machine (6.0)<br>Microsoft C Runtime Library 2002<br>Microsoft C Runtime Library 2003<br>Microsoft Visual C++ 2005 SP1 (8)<br>Microsoft Visual C++ 2010 SP1 (10)<br>Microsoft Visual C++ 2010 SP1 (10)<br>Microsoft Visual C++ 2013 (12.0.4)<br>Microsoft Visual C++ 2013 (12.0.4)<br>Microsoft Visual C++ 2019 (14.28)<br>Microsoft Visual C++ 2015-2022 (<br>Microsoft Visual C++ 2015-2022 (<br>Microsoft Visual Studio 2010 Tools<br>单击"下一步"继续,或单击"取消"退 | (7.0.9975.0)<br>(7.10.6119.0)<br>.0.61187)<br>.0.30729.7523<br>0.0.40219.473<br>1.0.61135.40<br>00664.0)<br>.29213.0)(Win<br>14.31.31103.(<br>0.10586.9)(Wi<br>For Office Ru | 3)<br>3)<br>0)<br>(XP)<br>0)(Win7~<br>7)<br>ntime | 10) |
| 程序说明                                    | শ                                                                                                    | 一步( <u>N</u> ) >                                                                                                    | 取;                                                | 消   |

| 您想安装哪些程序的组                          | 且件?                                                                                                    | 0          |
|-------------------------------------|----------------------------------------------------------------------------------------------------|------------|
| 选择您想要安装的组件                          | 牛; 清除您不想安装的组件。然后单击"下                                                                                                    | 一步"继续。     |
| 推荐安装                                |                                                                                                    | ~          |
| Microsoft Visual C                  | Redistributable Old Version                                                                                                    | 22.5 MB    |
| Microsoft Visual C                  | ++ Redistributable Package 2005 SP1                                                                                                    | 14.7 MB    |
| Microsoft Visual C                  | ++ Redistributable Package 2008 SP1                                                                                                    | 29.5 MB    |
| Microsoft Visual C                  | ++ Redistributable Package 2010 SP1                                                                                                    | 11.4 MB    |
| Microsoft Visual C                  | ++ Redistributable Package 2012 UP4                                                                                                    | 12.2 MB    |
| Microsoft Visual C                  | ++ Redistributable Package 2013                                                                                                    | 12.0 MB    |
| Microsoft Visual C                  | ++ Redistributable Package 2015-2022                                                                                                    | 13.1 MB    |
|                                     | auto 2010 10015 For Onice Runame                                                                                                    | 13.2 MD    |
| 1.90.91                             |                                                                                                    | 1. 2 (U) - |
| 飲常用运行库合集 2                          | 022.01.23 (32+64 位合集)                                                                                                    | - 0        |
| 軟常用运行库合集 2<br>Microso<br><b>Vis</b> | oreal Stual Stua | dio        |

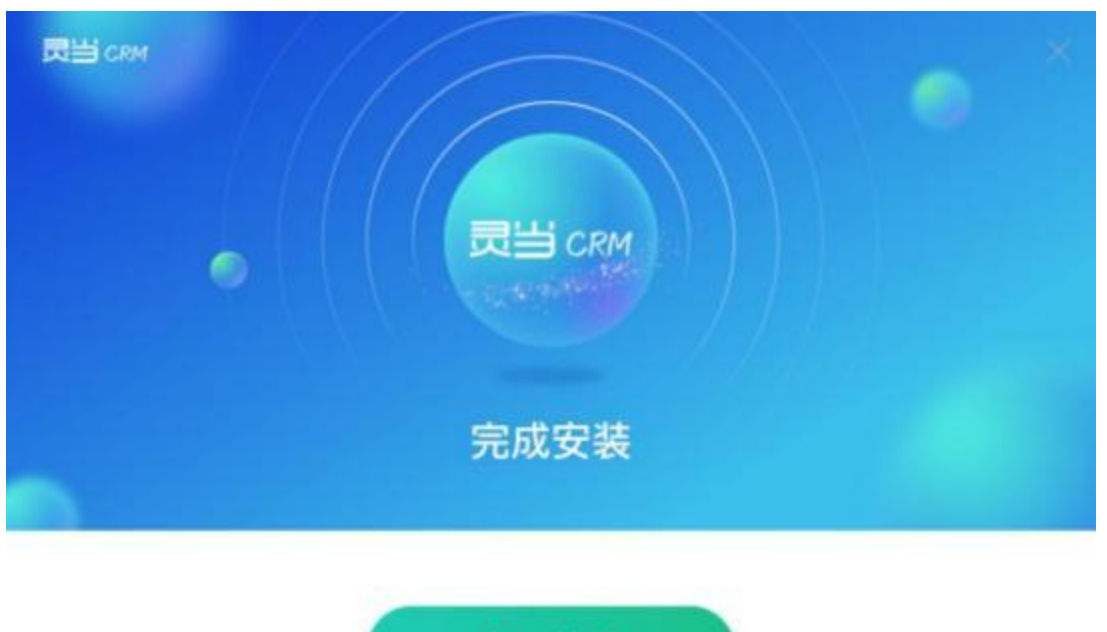

五、 弹出"灵当 CRM 完成安装",点击"立即体验":

立即体验

六、 弹出助华 CRM 协同版网页登录界面, 默认" admin "账号

## , 无密码 , 点击登录即可正常使用

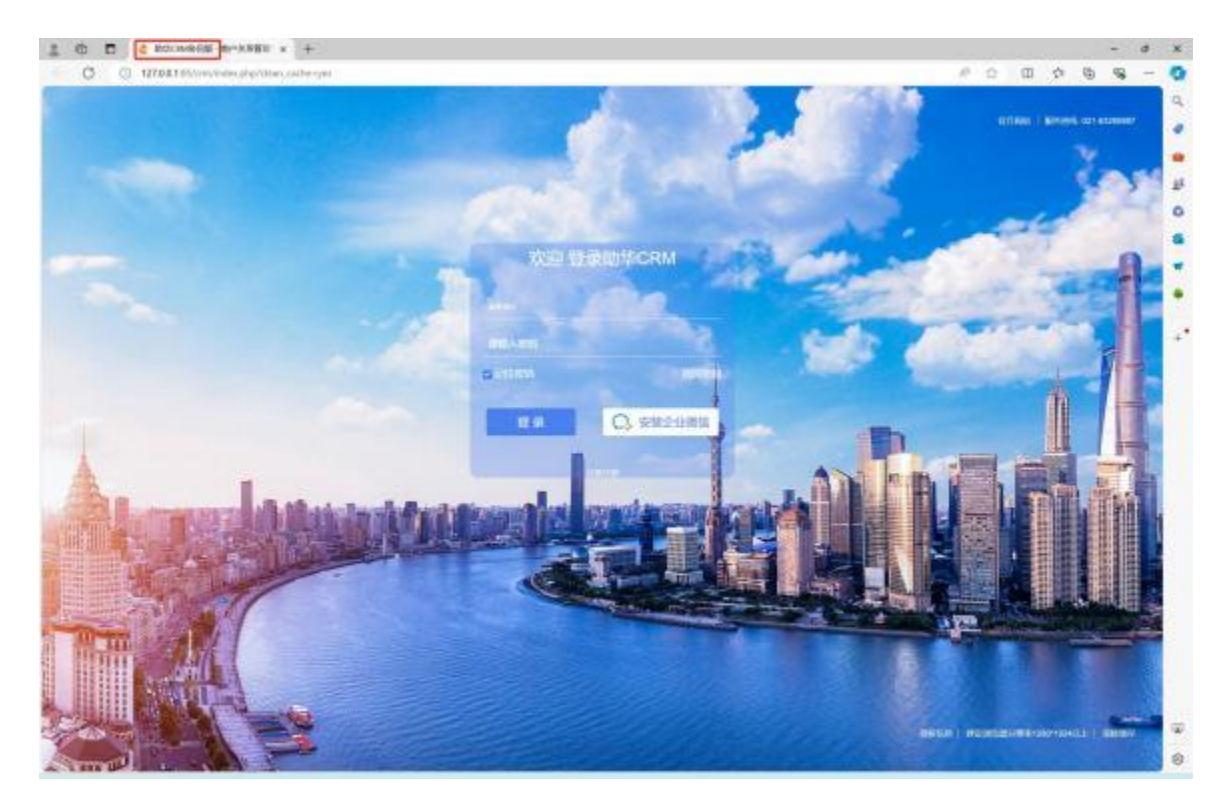

#### 七、 常见问题

端口号被占用错误,导致登录页面无法打开,安装完成之后默认会开启

Apache 服务,开启之后才能登录,若是启动不了,提示端口被占用,如下

图所示,则需要到安装目录下面修改对应配置文件的端口号:

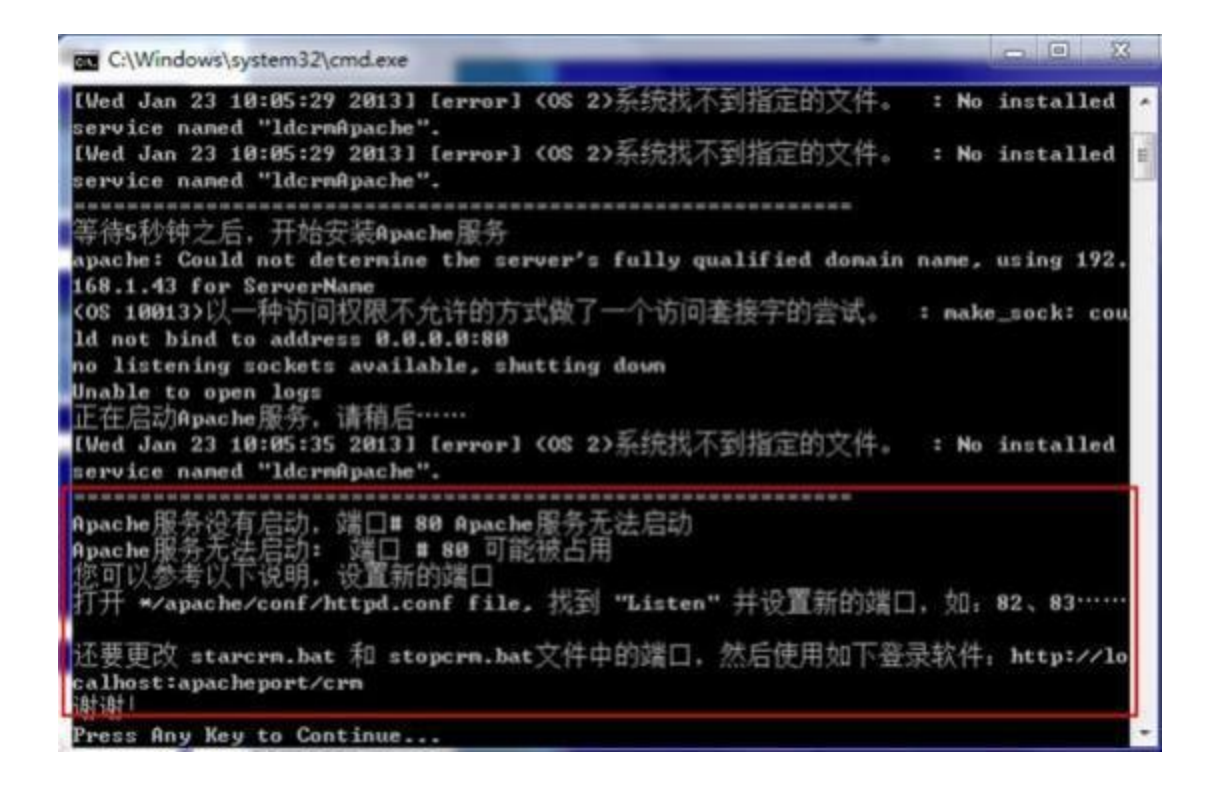

①下面以将端口号修改为"85"为例,具体操作如下:首先,需要打开软

件的安装目录,默认安装位置为:D:\ldcrm

| l . j =                               | D:\ldcn               | m             |           | - • ×  |
|---------------------------------------|-----------------------|---------------|-----------|--------|
| 文件 主页 共享 1                            | 88                    |               | 1. C      | ~ 0    |
| 🛞 🕘 + 🕇 📕 ) 这台目                       | 皀脑 → 软件 (D:) → ldcrm  | ~ ¢           | 搜索*idcrm* | ,0     |
| ★ 牧藏夹                                 | 名称                    | 像改日期          | 类型        | 大小     |
| 二 二 二 二 二 二 二 二 二 二 二 二 二 二 二 二 二 二 二 | 📕 apache              | 2019/7/4 星期四  | 文件夫       |        |
| 31 最近访问的位置                            | 🔒 bin                 | 2019/7/16 星期. | . 文件夹     |        |
| L CallButler                          | 📕 image               | 2019/7/16 星期. | 文件奥       |        |
| 2345Downloads                         | 🄰 logs                | 2019/7/16 羅期. | 。 文件夹     |        |
|                                       | 🎍 mysql               | 2019/7/4 星期四  | 1 文件夹     |        |
| A MIDE TO A                           | 🎍 php                 | 2019/7/4 星期四  | ( 文件夹     |        |
| CD WPSPJEE                            | 📕 tmp                 | 2019/7/16 星期. | 。 文件史     |        |
| -                                     | Ja www                | 2019/7/16 羅期. | 文件夹       |        |
| 1 这台电脑                                | m uninst_link2erp.exe | 2019/7/16 星期. | 应用程序      | 100 KE |
| 量积级                                   |                       |               |           |        |
| 副图片                                   |                       |               |           |        |
| 1 文档                                  |                       |               |           |        |
| 🗼 下载                                  |                       |               |           |        |
| ▶ 音乐                                  |                       |               |           |        |
| 康 桌面                                  |                       |               |           |        |
| 🏭 本地磁盘 (C:)                           |                       |               |           |        |
| 软件 (D:)                               |                       |               |           |        |
| □ 文档 (E:)                             |                       |               |           |        |
| 工作 (F:)                               |                       |               |           |        |
| 📬 网络                                  |                       |               |           |        |
| 0个项目                                  | ٤                     |               |           |        |

②进入 D:\ldcrm\apache\conf 目录下面, 用记事本打开 "httpd.conf"

## 文件,将 Listen 后面的数字改为端口号 85

|                                                                                                    | httpd.conf - 记事本                                                                               | - <b>-</b> × |
|----------------------------------------------------------------------------------------------------|------------------------------------------------------------------------------------------------|--------------|
| 文件(F) 編輯(E) 相式(O) 查看(V) 帮助(H)                                                                                                    |                                                                                                |              |
| #<br># Listen: Allows you to bind Apache to specific IP ad<br># ports, instead of the default. See also the (Virtua<br># directive.<br># Change this to Listen on specific IP addresses as s<br># prevent Apache from glomming onto all bound IP addr<br>#Lieton 12, 24, 56, 72:80                                                                                                    | dresses and/or<br>1Host><br>hown below to<br>esses.                                            |              |
| Eisten 85<br># Dynamic Shared Object (DSO) Support                                                                                                    |                                                                                                |              |
| # To be able to use the functionality of a module whi<br># have to place corresponding LoadModule lines at t<br>directives contained in it are actually available<br># Statically compiled modules (those listed by httpd<br># to be loaded here.                                                                                                    | ch was built as a DSO you<br>his location so the<br>before_ they are used.<br>-1') do not need |              |
| # Example:<br># LoadModule foo_module modules/mod_foo.so                                                                                                    |                                                                                                |              |
| LoadNodule access_compat_module modules/mod_access_co<br>LoadNodule actions_module modules/mod_actions.so<br>LoadNodule alias_module modules/mod_alias.so<br>LoadNodule allowmethods_module modules/mod_allowmetho<br>LoadNodule asis_module modules/mod_asis.so<br>LoadNodule auth_basic_module modules/mod_auth_basic.s<br>LoadNodule auth_digest_module modules/mod_auth_diges<br>floadNodule auth_form_module modules/mod_auth_form.so<br>FloadNodule auth_form_module modules/mod_auth_form.so<br>FloadNodule auth_core_module modules/mod_auth_core.s<br>floadNodule authm_core_module modules/mod_auth_dtd.so<br>floadNodule authm_dtd_module modules/mod_auth_dtd.so<br>floadNodule authm_dtd_module modules/mod_auth_dtd.so | anpat.so<br>ds.so<br>o<br>t.so<br>so<br>o                                                      |              |
|                                                                                                    | 第                                                                                              | 行;篇1列        |

③回到软件安装主目录,再打开 D:\ldcrm\www\crm 文件夹,用记事本打 开该文件夹下的"config.inc.php"文件,将文件中

"\$site\_URL='http://localhost:\*\*crm" 冒号后面的数字改为 85

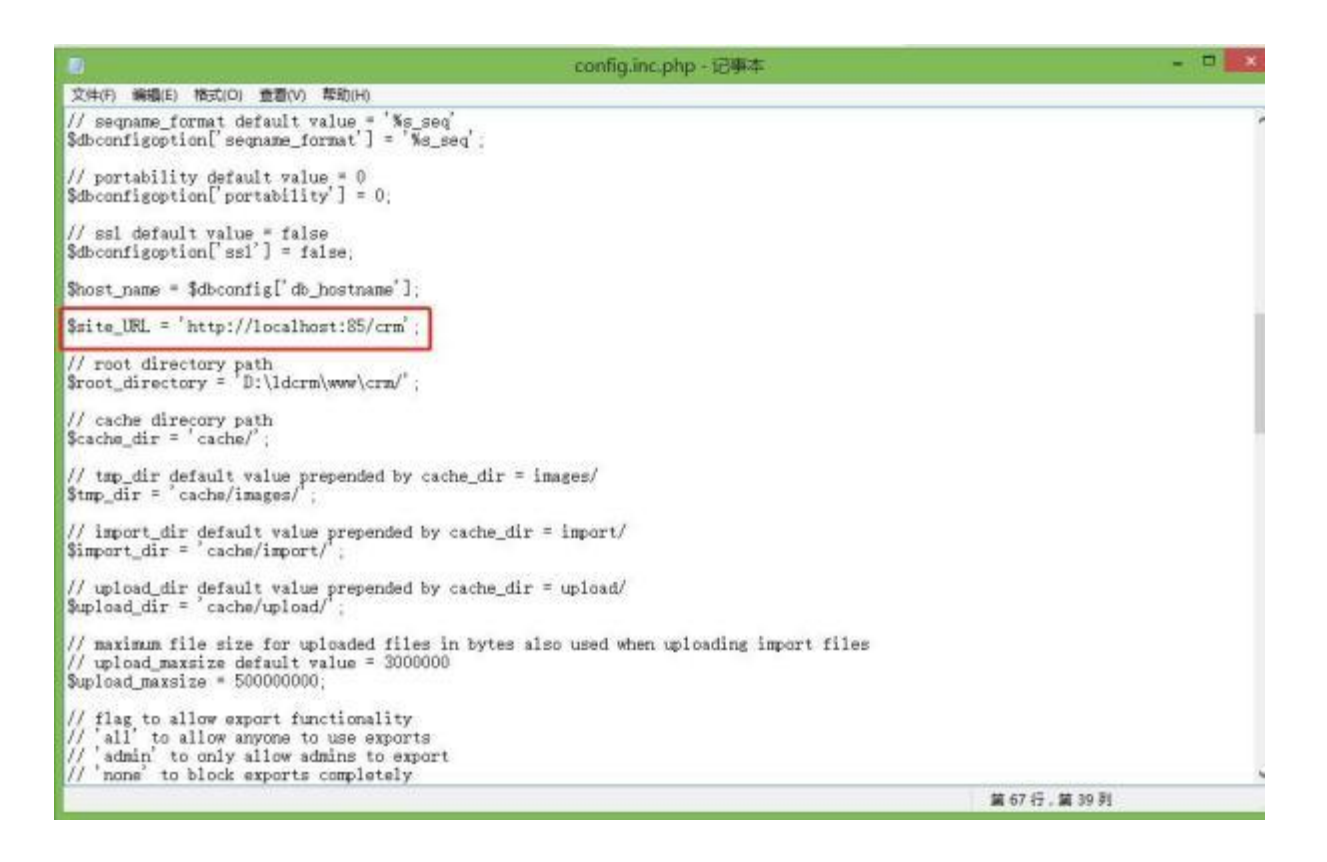

④修改配置文件完成,重启服务器

# 第二章 移动端安装指导路径

#### 一、安卓手机端下载

1、打开微信,扫描安卓标识对应二维码

2、弹出在浏览器中打开的提示,点击右上角的"…",点击"在浏览器中打开"

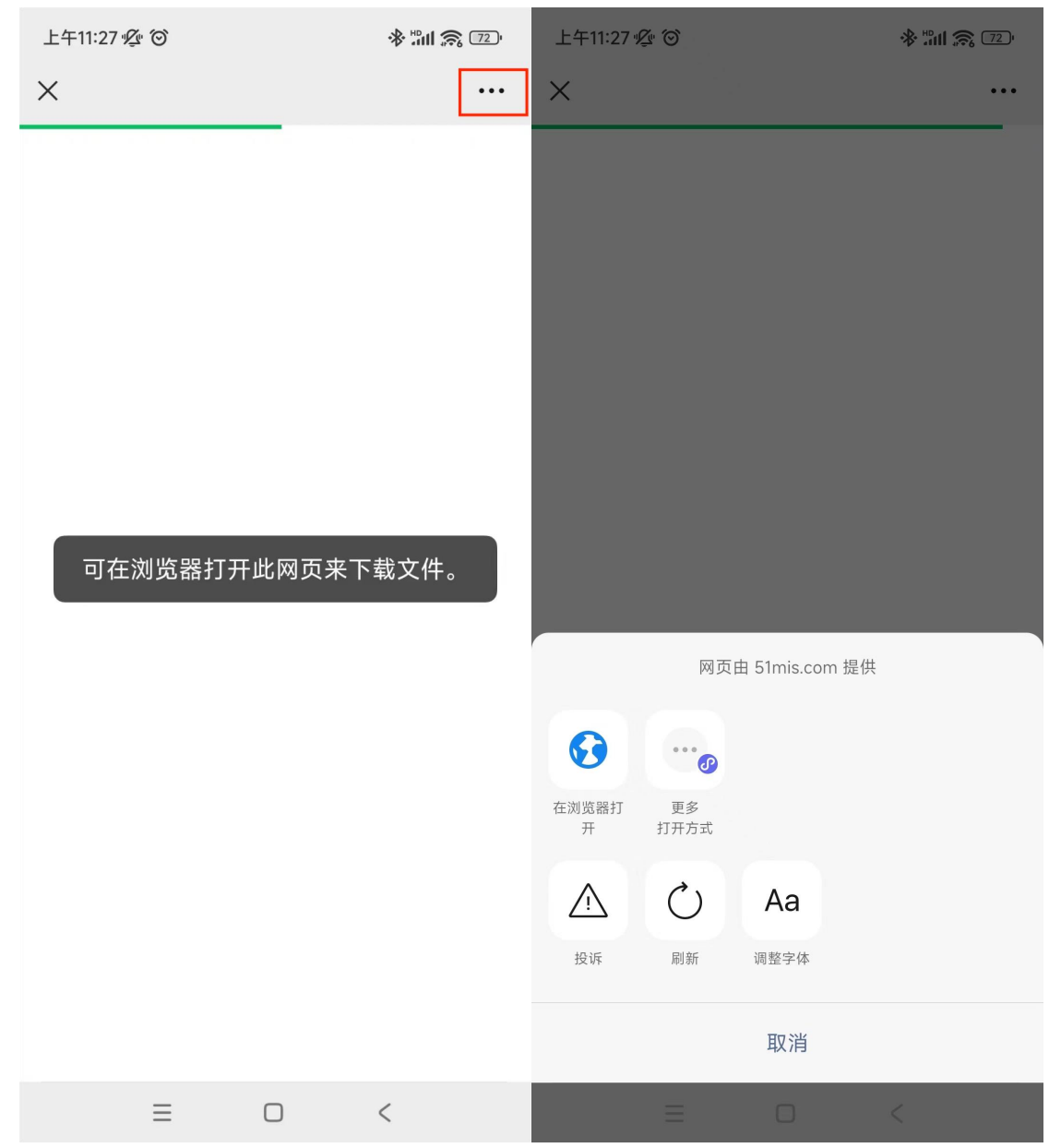

3、选择常用浏览器, (目前灵当CRM APP已上架华为、小米、VIVO应用 商店,可点击快速下载);若无上述应用商店,**请点击"原安装包下载"** 按扭进行下载

| 上午11:27 ½ 〇                                                                                                    | ****** 😂 📧                   | 上午11:28 🖉 🞯 💿 🛛 🔶 🔭 👘 🕱 🗇                                              |        |
|----------------------------------------------------------------------------------------------------|------------------------------|------------------------------------------------------------------------|--------|
| ×                                                                                                    |                              | ◎ 麻辣王子向湖南   亚洲U20女排 음                                                  |        |
|                                                                                                    |                              | 热点推荐视频小说小视频 ╡ ≡                                                        |        |
|                                                                                                    |                              | 置顶 习近平同哈萨克斯坦总统托卡耶夫举行<br>小范围晤谈                                          |        |
|                                                                                                    |                              | 置顶 盛大隆重 习近平主席受到"最高礼遇"欢<br>迎                                            |        |
|                                                                                                    |                              | 置顶 《平"语"近人——习近平喜欢的典故》第<br>三季                                           |        |
|                                                                                                    |                              | 推荐推动美丽中部"绿色崛起"                                                         |        |
|                                                                                                    |                              | 推荐 中哈物流十年见证:西行东进 互联互通                                                  |        |
|                                                                                                    |                              | 00后小伙在商场和御姐搭讪,两人互                                                      |        |
|                                                                                                    |                              | ×                                                                      |        |
| く 选择浏览器打开                                                                                                    |                              | <ul> <li>         、</li></ul>                                          |        |
| 🔁 🚷 🖄                                                                                                    | $\checkmark$                 | 0.0★     <1000     28M     未上榜       暂时没有评论     下载次数     大小     应用榜单 > |        |
| 浏览器 UC浏览器 百度                                                                                                    | 下载管理                         | 应用商店下载                                                                 |        |
|                                                                                                    | *2                           | 🕏 3大安全机构 🛛 😒 26项隐私与人工安全检测                                              |        |
| していたいです。         していたいです。         しいたいです。         していたいです。         していたいです。         していたいです。         していたいです。         していたいです。         していたいです。         していたいです。         していたいです。         していたいです。         していたいたいです。         していたいたいです。         していたいたいです。         していたいたいです。         していたいたいたいです。         していたいたいたいです。         していたいたいです。 <th td="" しいた<=""><td>年後节</td><td>原安装包下载</td></th> | <td>年後节</td> <td>原安装包下载</td> | 年後节                                                                    | 原安装包下载 |
|                                                                                                    |                              | 未经小米安全审核                                                               |        |
| ≡ 0                                                                                                    | <                            | ≡ □ <                                                                  |        |

4、可在浏览器的下载中心查看进度,下载完成后自动弹出APP正式安装界面

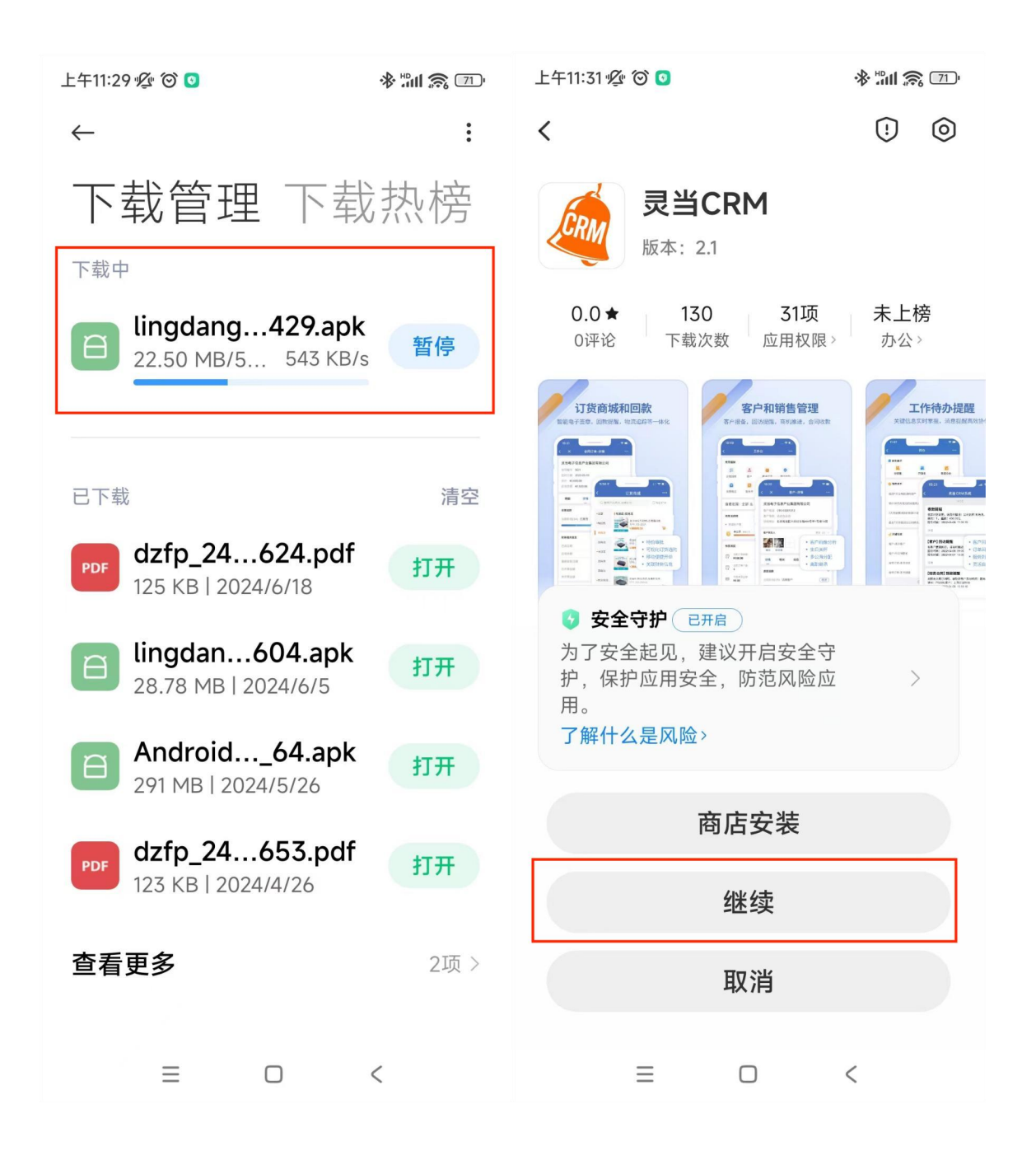

#### 5、安装完成后可设置相关应用权限,并打开APP,阅读相关隐私政策

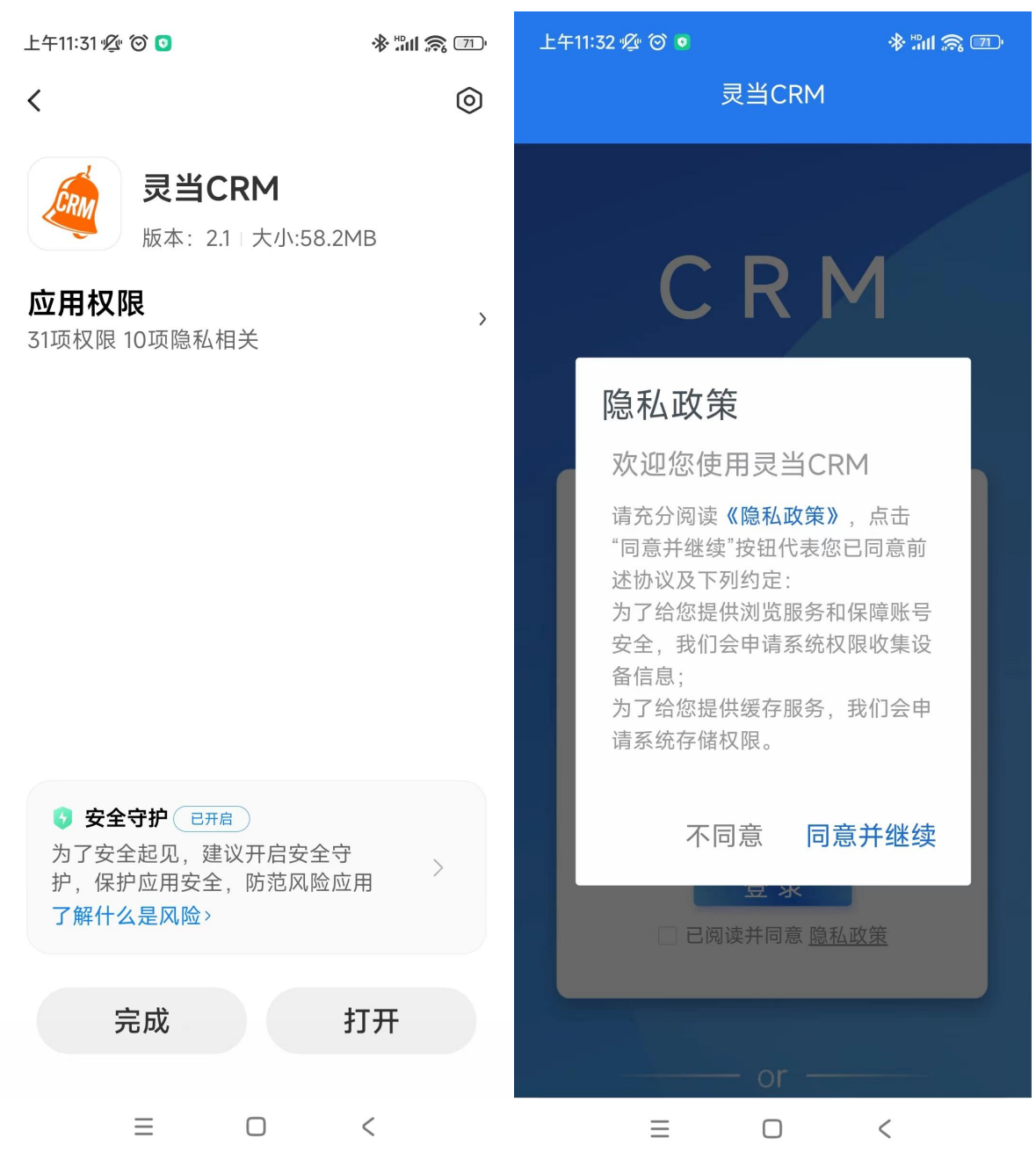

6、进入正式登录界面,按下方内容输入,登录使用即可

#### 企业号: xtb

- 账号: admin
- 密码:空

## 二、ios手机端下载

- 1、打开微信,扫描ios二维码
- 2、弹出跳转地址提示,点击"继续访问"

| 10:57       | .ıl 🗢 💋                                                   |
|-------------|-----------------------------------------------------------|
| ×           | ₽ 全文翻译 > •••                                              |
|             | 5兆左右+44+16                                                |
|             | 此书专口已址                                                    |
| https://app | s.apple.com/cn/app/%E7%81%B5%E5%B<br>D%93crm/id6450249841 |
| 即将          | 访问上述网站,请注意保护好个人信息                                         |
|             |                                                           |
|             |                                                           |
|             |                                                           |
|             |                                                           |
|             |                                                           |
|             |                                                           |
|             |                                                           |
|             |                                                           |
|             |                                                           |
|             |                                                           |
|             |                                                           |
|             |                                                           |
|             |                                                           |
|             | 继续访问                                                      |
|             |                                                           |
|             |                                                           |
|             |                                                           |
|             | 机智熊二维码 提供技术服务                                             |

3、提示即将打开"App Store",点击"允许"

| 10:57         |                                | лII Ş                        | <b>*</b> |
|---------------|--------------------------------|------------------------------|----------|
| ×             | 留 全文                           | 翻译 >                         | •••      |
|               | 即在                             | երե                          |          |
|               | ₽₩₩                            | C-IL                         |          |
| https://apps. | apple.com/cn/ap<br>D%93crm/id6 | pp/%E7%81%B5%E5<br>450249841 | 5%B      |
| 即将访           | 前门上述网站,请                       | 注意保护好个人信息                    |          |
|               |                                |                              |          |
|               |                                |                              |          |
|               |                                |                              |          |
|               |                                |                              |          |
|               | 即将离开                           | F微信                          |          |
|               | 打开"App                         | Store"                       |          |
|               |                                |                              |          |
| I             | 取消                             | 允许                           |          |
|               |                                | 7071                         |          |
|               |                                |                              |          |
|               |                                |                              |          |
|               |                                |                              |          |
|               |                                |                              |          |
|               |                                |                              |          |
|               |                                |                              |          |
| 继续访问          |                                |                              |          |
|               |                                |                              |          |
|               |                                |                              |          |
|               |                                |                              |          |
|               | 机智熊二维码 拱                       | 是供技术服务                       |          |

4、进入苹果应用市场,点击"获取/下载"按扭(即灵当CRM APP,助华 CRM是上海灵当信息科技有限公司旗下子品牌,源生APP为同一个,享受 同等APP支持服务)

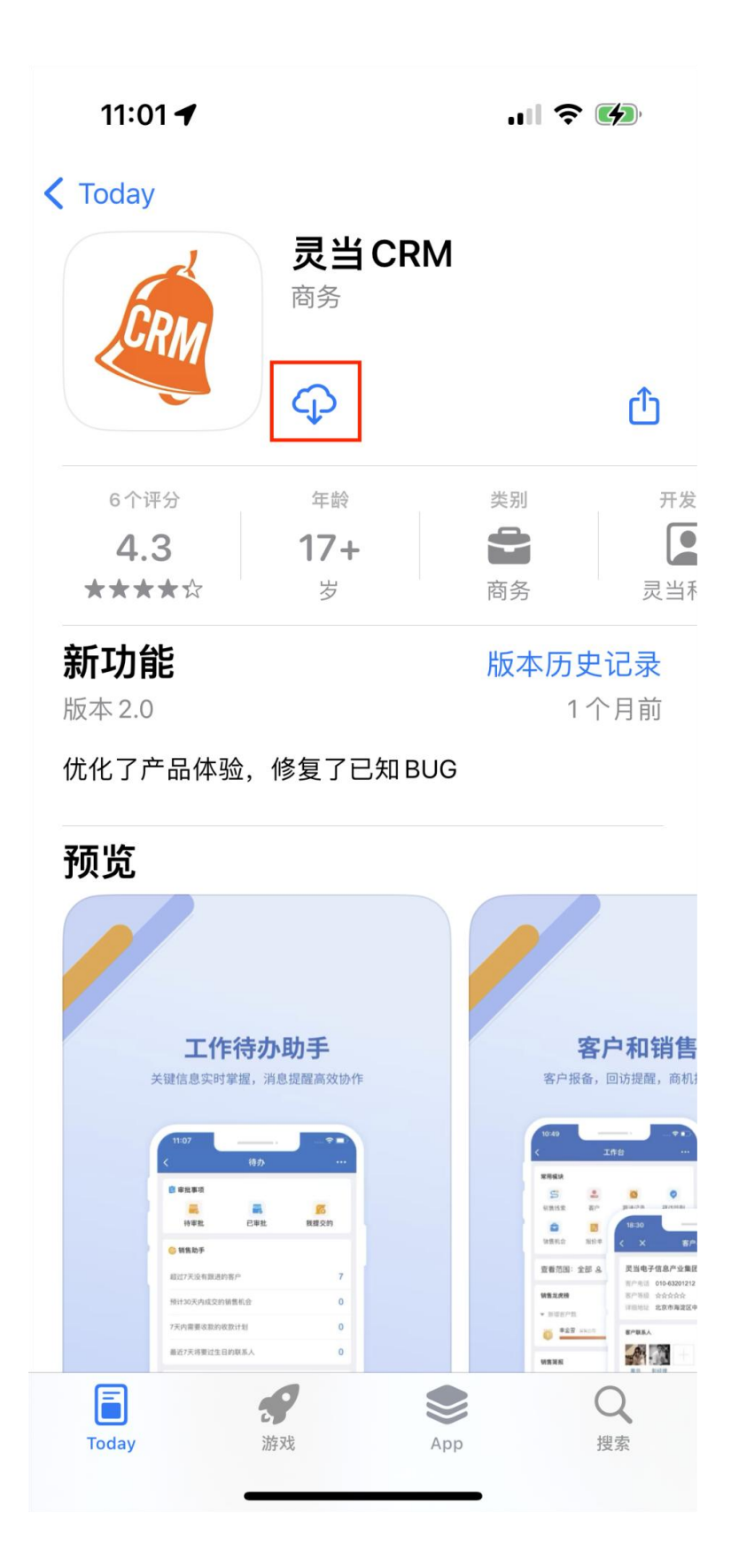

#### 5、点击"打开",按需选择网络

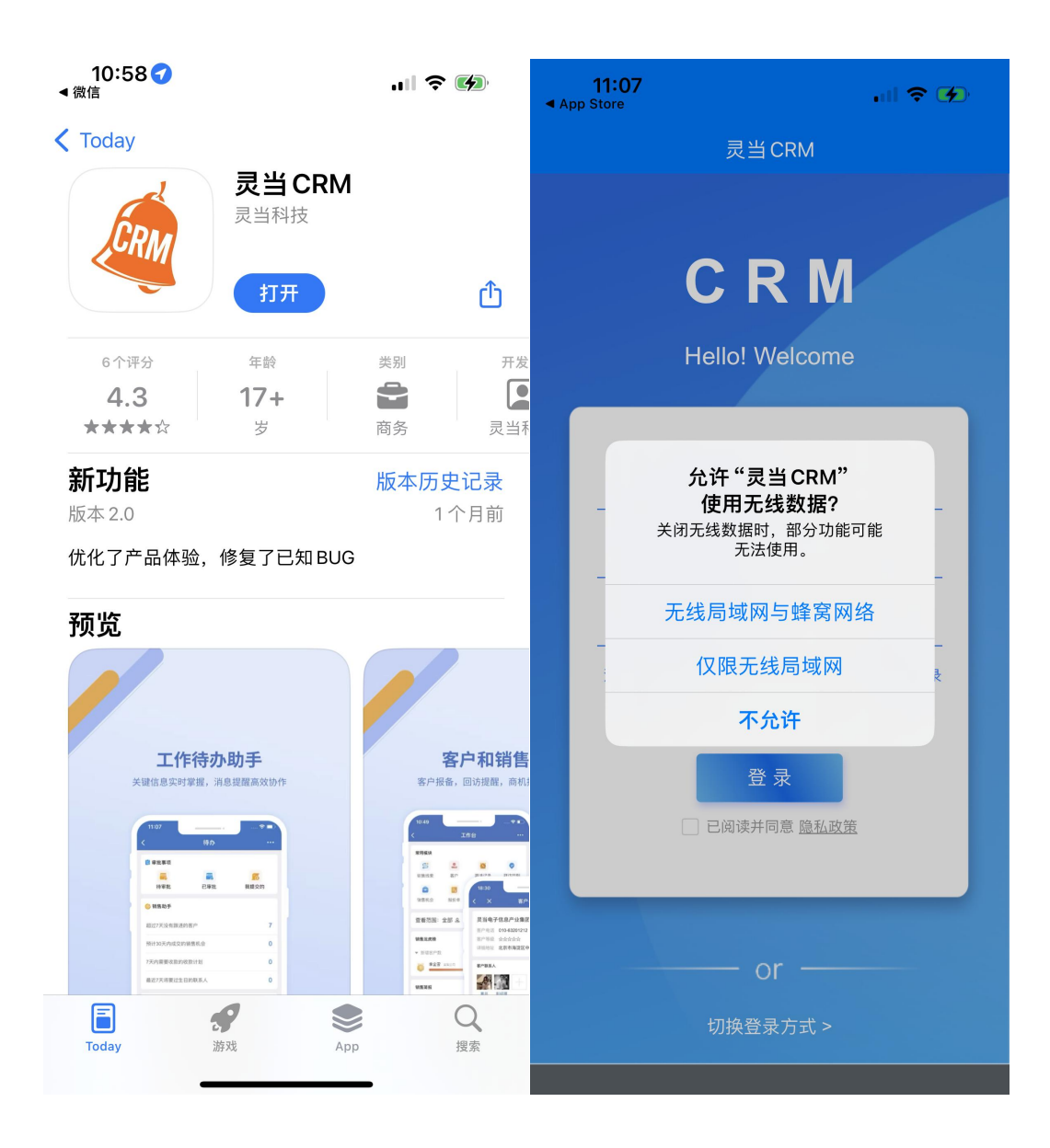

6、进入登录界面,按下方内容输入,登录使用即可

#### 企业号: xtb

- 账号: admin
- 密码: 空